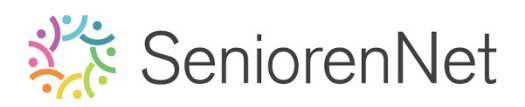

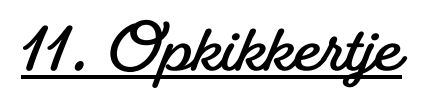

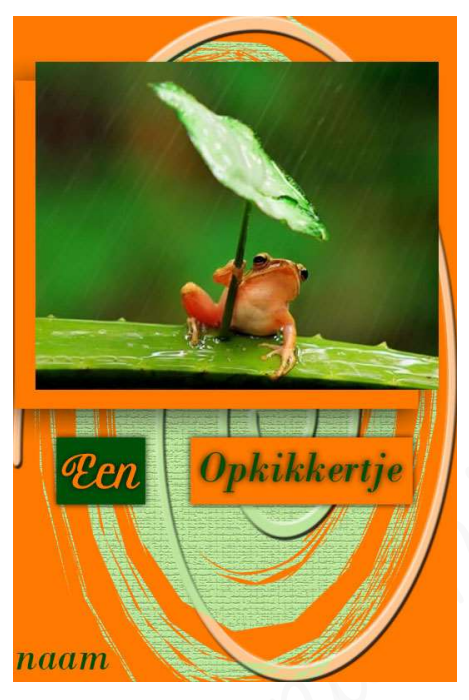

### 1. <u>Doel van dit lesje.</u>

In dit lesje gaan we werken met hulplijnen en rasters - Opvullaag Volle kleur -Ölangepaste vorm: "Uitsnijvorm - Spiraal" - toepassen van laagstijlen - gebruik overvloeimodus - structuurfilter

#### 2. <u>Voorbereiden van werkdocument</u>

- > Nieuw document van 10x15 cm 300 ppi witte achtergrond
- Plaatsen van raster die bestaat uit 1 cm per rasterlijn en onderverdeeld is in 2
  - Ga naar bewerken  $\rightarrow$  voorkeur  $\rightarrow$  hulplijnen en rasters  $\rightarrow$  rasterlijn na elke 1 cm Onderverdeling: 2  $\rightarrow$  ok
  - Weergave → klikken op raster.

#### 3. <u>Bewerken van het werkdocument tot kaartje Opkikkertje</u>

- 1. <u>Plaatsen van afbeelding</u>
  - Plaats uw afbeelding: 1 cm van de bovenrand en 0,5 cm van de linker- en rechterrand.
    - Ga naar Bestand → Plaatsen → mapje waar u deze afbeelding hebt opgeslaan → dubbelklik op de afbeelding → afbeelding komt in uw werkdocument.

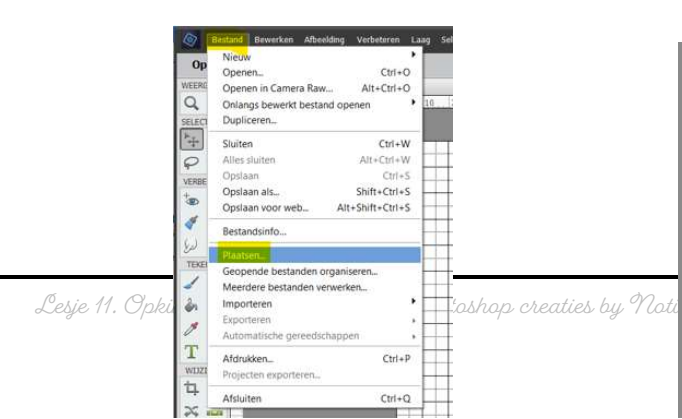

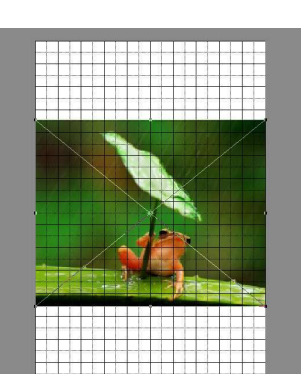

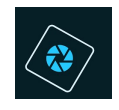

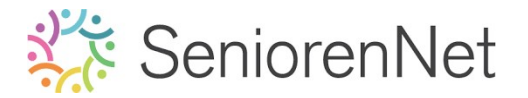

Pas de grootte aan.

Klik op een van de blokjes aan de gijkant en verklein uw afbeelding, zorg wel dat Verhouding behouden steeds aangevinkt is.

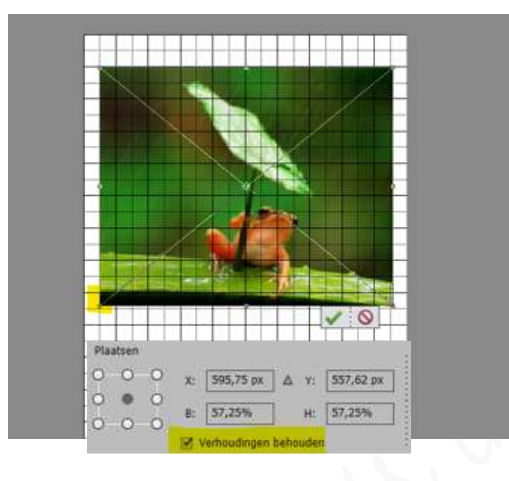

- Plaats deze 1 cm bovenaan de rand
- Plaats deze een 0,5 cm van de linker- en rechterrand.

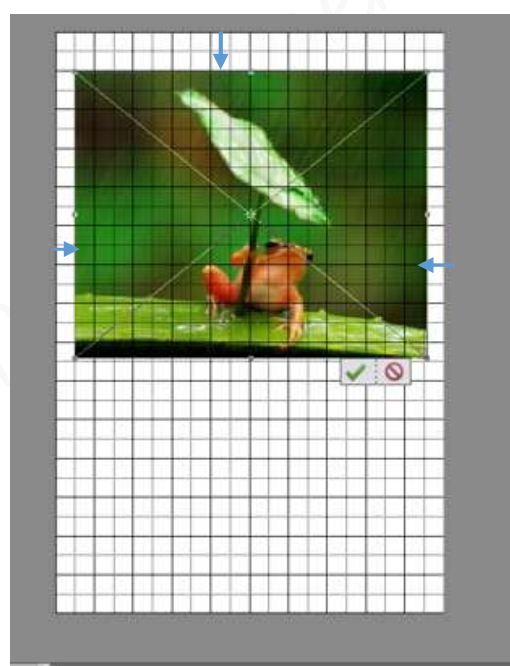

- 2. <u>Maken van Opvullaag Volle kleur met waarden: R: 255 G: 121 B:O</u> boven de achtergrondlaag.
  - > Zet Voorgrondkleur op R:255 G:121 B: O
    - Bubbelklik op Voorgrondkleur
    - Vul de opgegeven waarden in kleurkiezer invullen bij de RBGwaarden.

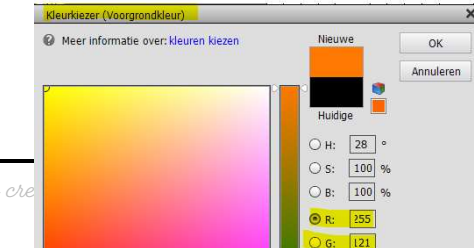

ok

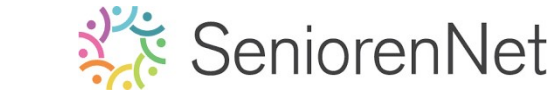

Cretiveer de achtergrondlaag in uw lagenpalet (laagminiatuur)

Ga naar Laag → Nieuwe Opvullaag → Volle kleur → naam: Oranje
kleur → ok → gekozen voorgrondkleur → ok
of ga via het halve maantje → Volle kleur → gekozen voorgrondkleur →

| Open +                                            | Nieuw •<br>Laag dupliceren                                                    | S Expert                   | Maken - Delen -           |
|---------------------------------------------------|-------------------------------------------------------------------------------|----------------------------|---------------------------|
| EERGEV Lesje 11 + nickname @ 33,3% (oranje kleur, | Laag verwijderen                                                              |                            |                           |
| LECTER 0                                          | Laag hernoemen<br>Laagstijl                                                   | 90 100 110 120 130 140 150 | Normaal • Dekking: 100% • |
| 1 ··· ·   -   -   -   -   -   -   -   -           | Nieuwe opvullaag                                                              | Volle kleur                |                           |
| RBETE                                             | Nieuwe aanpassingslaag<br>Opties voor laaginhoud                              | Verloop<br>Patroon         | 👁 🗵 💻 a 🛛 arame kleur     |
| <u> </u>                                          | Tekst •                                                                       |                            | an C Astronom Ch          |
|                                                   | Laag vereenvoudigen                                                           |                            | Achtergrond and           |
| EKENEN 3                                          | Laagmasker •<br>Uitknipmasker maken Alt+Ctrl+G                                |                            |                           |
|                                                   | Lagen groeperen Ctrl+G<br>Lagen degroeperen Shift+Ctrl+G<br>Lagen verbergen d |                            |                           |
| <b>C</b> / 8                                      | Ordenen                                                                       |                            |                           |
| изисен<br>Э. Со б                                 | Verenigen met lager gelegen Ctrl+E<br>Verenigen; zichtbaar Shift+Ctrl+E       |                            |                           |
| KLEUR 7                                           | Eén laag maken                                                                |                            |                           |
|                                                   |                                                                               |                            |                           |
|                                                   |                                                                               |                            |                           |
|                                                   |                                                                               |                            |                           |

- 3. <u>Plaats Uitsnijvorm 4 met kleur #bbe69b onder de afbeelding over het volledige</u> <u>werkdocument</u>
  - > Zet het Voorgrondkleur op #bbe69b
  - Ga naar gereedschapstool "Cangepaste vorm"
  - > Kies icoontje Vorm Aangepast
  - > Ga naar Vorm Uitsnijden
  - > Kies afbeelding Uitsnijdenvorm 4

| Open     | •       |           |         |          |           |          |         |         |    |     |
|----------|---------|-----------|---------|----------|-----------|----------|---------|---------|----|-----|
| WEERGEV  | Les)    | e 11 + n) | ckname. | psd @ 45 | ,2% (Laa) | 1, RGB/8 | ) * × [ |         |    |     |
| Q . 19   | Ш.,     | 90        | 80      | 7.0      | 60        | 50       | 40      | 30      | 20 |     |
| SELECTER | -       |           |         |          |           |          |         |         |    |     |
| *        |         |           |         |          |           |          |         |         |    |     |
| 百次       | 5       |           |         |          |           |          |         |         |    |     |
| VERBETE  | 1       |           |         |          |           |          |         |         |    |     |
| ta 🖗     | 0       |           |         |          |           |          |         |         |    |     |
| 1 1      | \$      |           |         |          |           |          |         |         |    |     |
| 50 0     | 2       |           |         |          |           |          |         |         |    |     |
| TEKENEN  | 2       |           |         |          |           |          |         |         |    |     |
| 19       | 2       |           |         |          |           |          |         |         |    |     |
| à 10     | 0       |           |         |          |           |          |         |         |    |     |
| 11 200   | 3 -     |           |         |          |           |          |         |         |    |     |
|          |         |           |         |          |           |          |         |         |    |     |
| 1        | 0       |           |         |          |           |          |         |         |    |     |
| to Ca    | 5       |           |         |          |           |          |         |         |    |     |
|          | 5       |           |         |          |           |          |         |         |    |     |
| ~ sus    | 5       |           |         |          |           |          |         |         |    |     |
| KLEUR *1 | 5       |           |         |          |           |          |         |         |    |     |
| Vormen V | ormen i | atsoij    | -       |          |           |          |         |         | 3  |     |
|          |         | -         |         |          |           |          |         | -       |    | 1   |
| Â.       |         | W.        | Ultra   | Idvorm G | <b>Y</b>  |          |         |         |    |     |
|          |         |           |         |          |           |          |         |         |    |     |
|          |         | -         |         |          |           |          |         |         |    |     |
|          |         |           |         |          |           |          |         |         |    |     |
|          | -       | -         |         | -        |           | in:      |         |         |    | J.  |
|          |         |           | •       | 377      | 196.      | .0       |         |         |    | -   |
|          |         | 1000      | 1 2     | -        | 1         | 1        | Onhon   | and the |    | - 8 |

I Vanuit middelpun

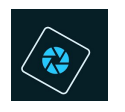

## SeniorenNet

➤ Teken deze vorm over de hoogte en breedte van werkdocument.
Witt u de vorm wat aanpassen, doe Ctrl+t → Selecteren → Transformatie
selectie → aanpassen in de hoogte/breedte → tevreden → klikken op
groene vinkje.

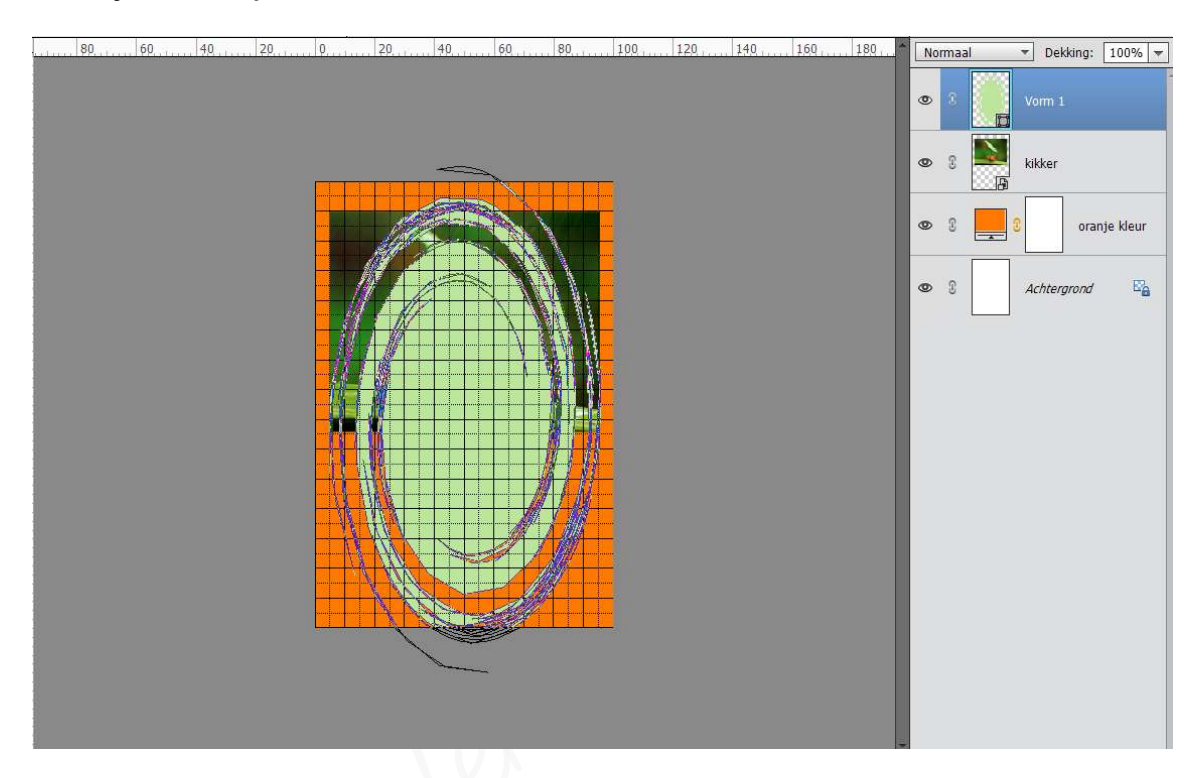

> Plaats deze laag onder de laag kikker.

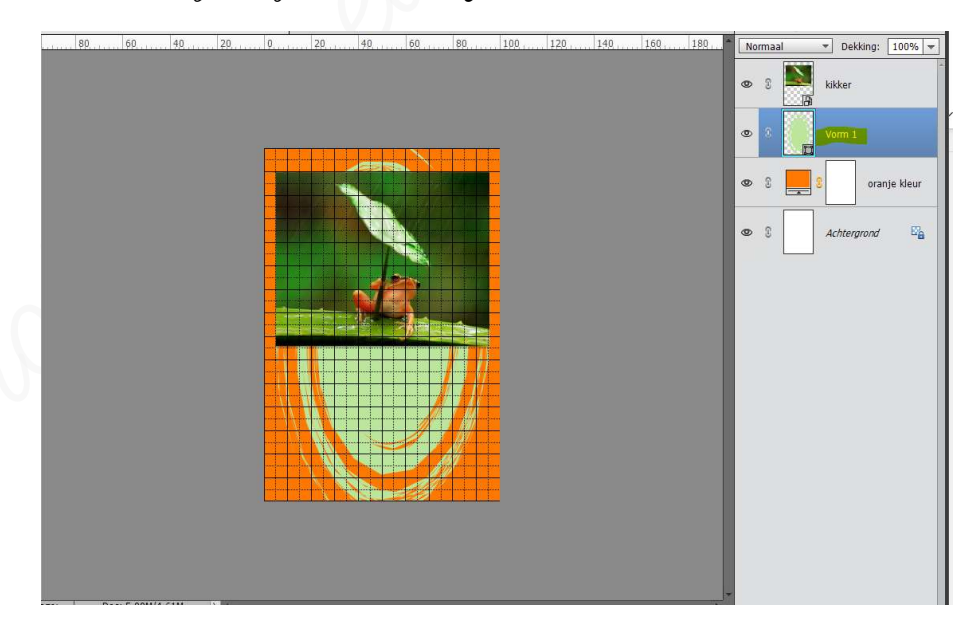

- 4. <u>We gaan nog een Aangepaste vorm tekenen Spiraal uit de categorie Ornament</u> <u>met hetzelfde felgroene kleur over het werkdocument.</u>
  - Plaats een nieuwe laag boven de uitsnijdvorm 4 (vorm 1) en noem deze spiraal.

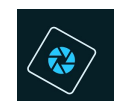

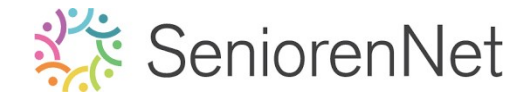

- Klik op omgekeerde pijltje naast de afbeelding Uitsnijdvorm 4, u krijgt een uitklapvenster en kies de categorie Ornament.
- > Klik op icoontje spiraal.

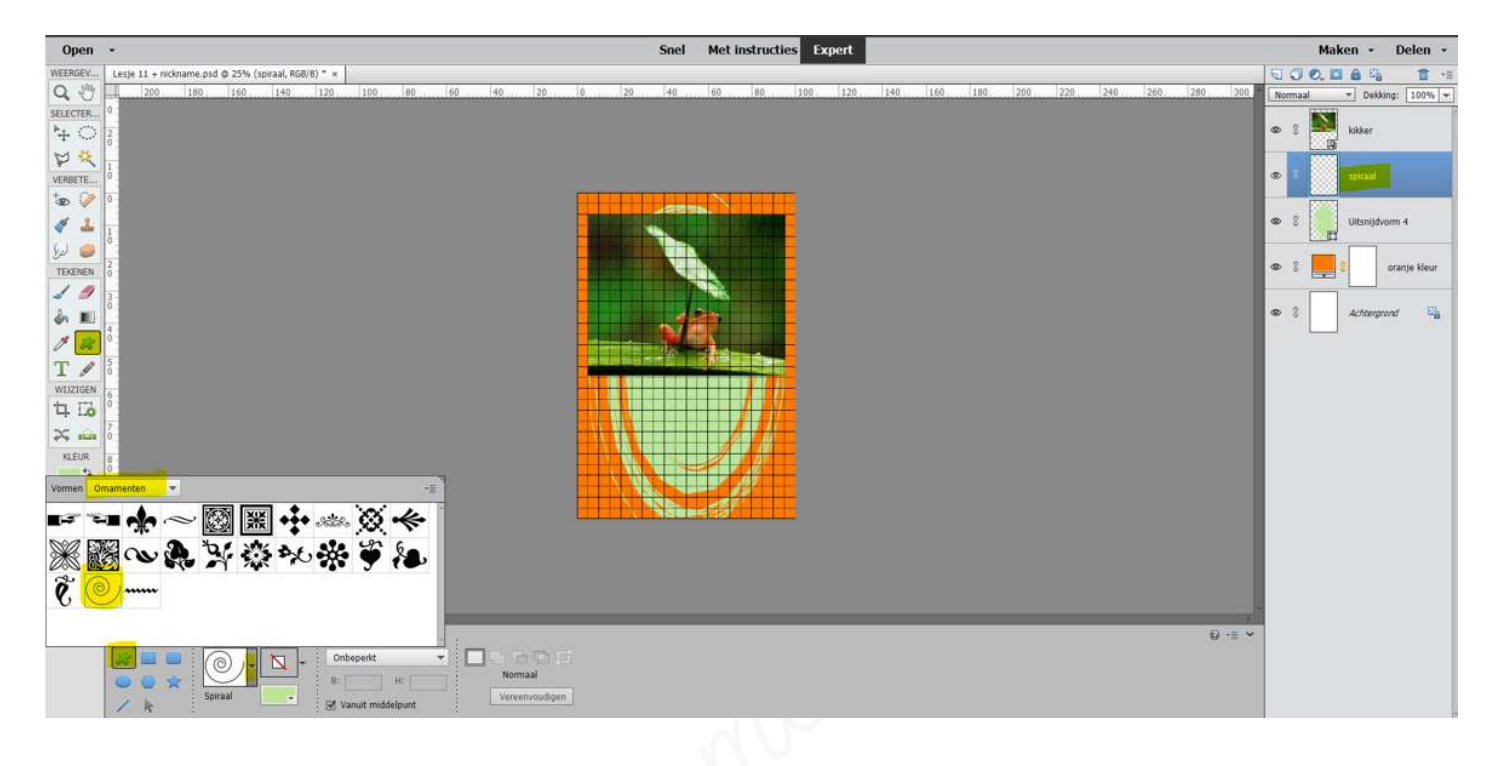

> **Teken** de **spiraal** even groot als de **afbeelding** kikker.

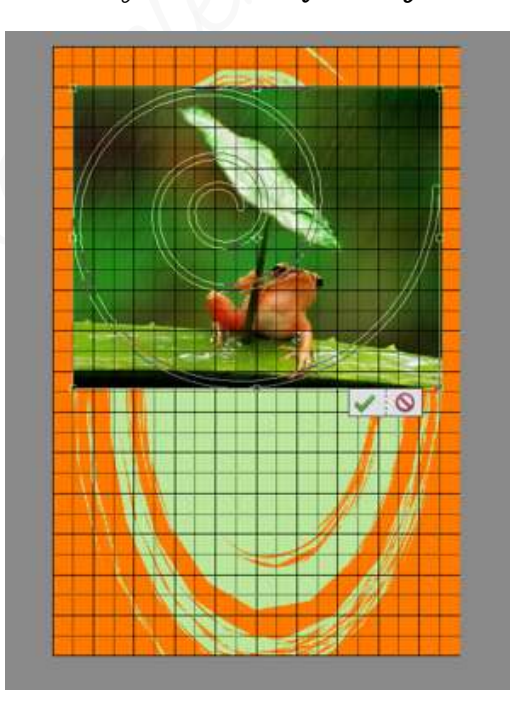

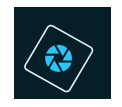

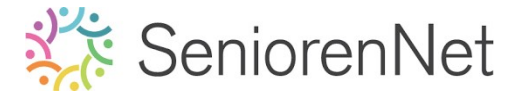

Roteer deze spiraal 180°
Ga naar Afbeelding I roteren I Laag 180°roteren

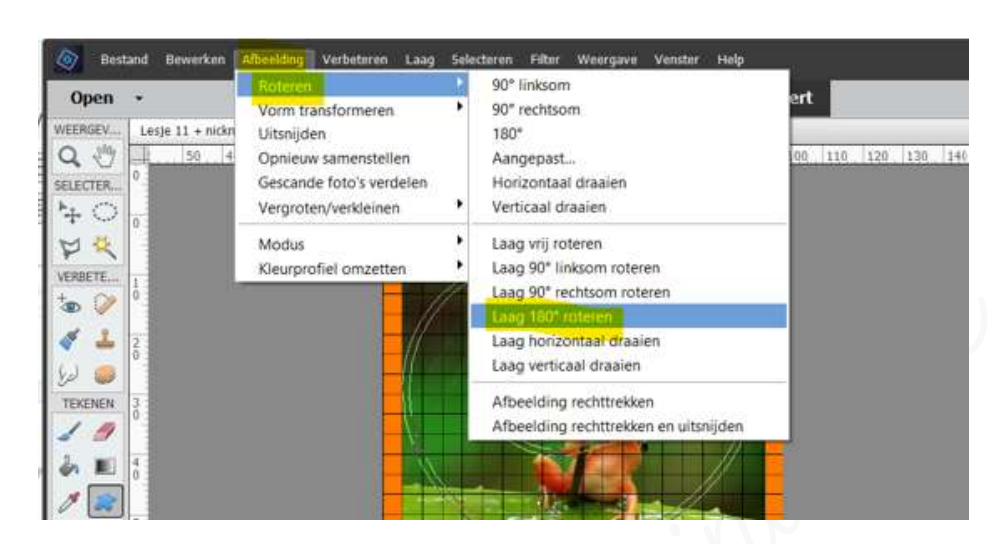

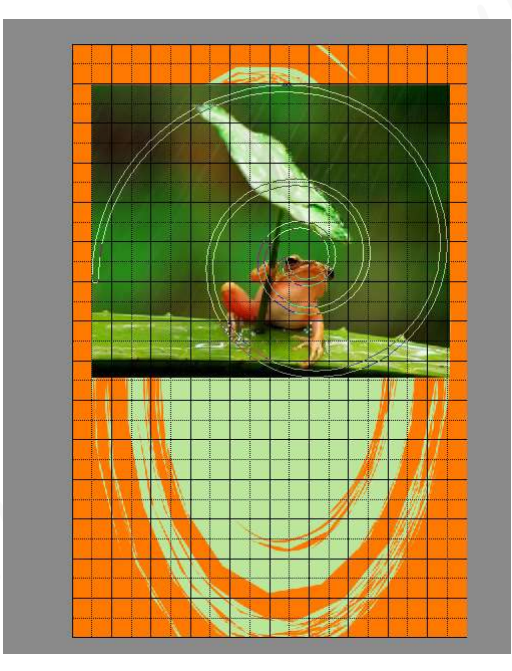

Vittrekken over volledige werkdocument. Doe Cirl+t → middelste vierkantjes in de selectie naar boven, rechts, onderaan en links tot aan de rand van uw werkdocument trekken.

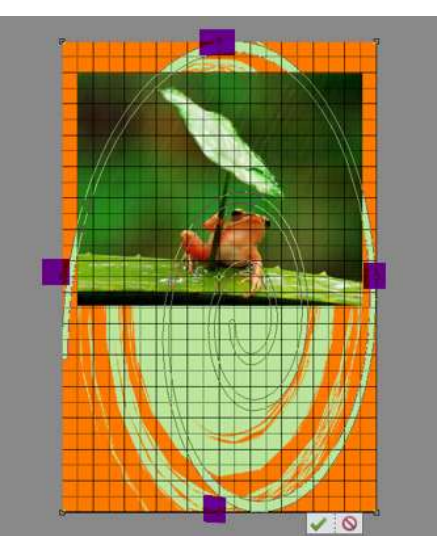

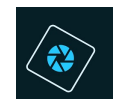

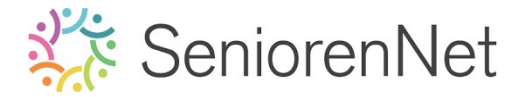

- 5. <u>Clangepaste vorm "Spiraal" een laagstijl Schuine kant "Eenvoudig reliëf" met</u> grootte van 10 px met de richting omhoog.
  - ≽ Ga naar **Stijlen**
  - Kies Schuine kanten
  - Icoontje Eenvoudig reliëf
  - Ga terug naar lagenpalet (laagminiatuur)
  - ≽ Klik op **fx**
  - Pas de grootte aan naar 10 px en de richting omhoog.

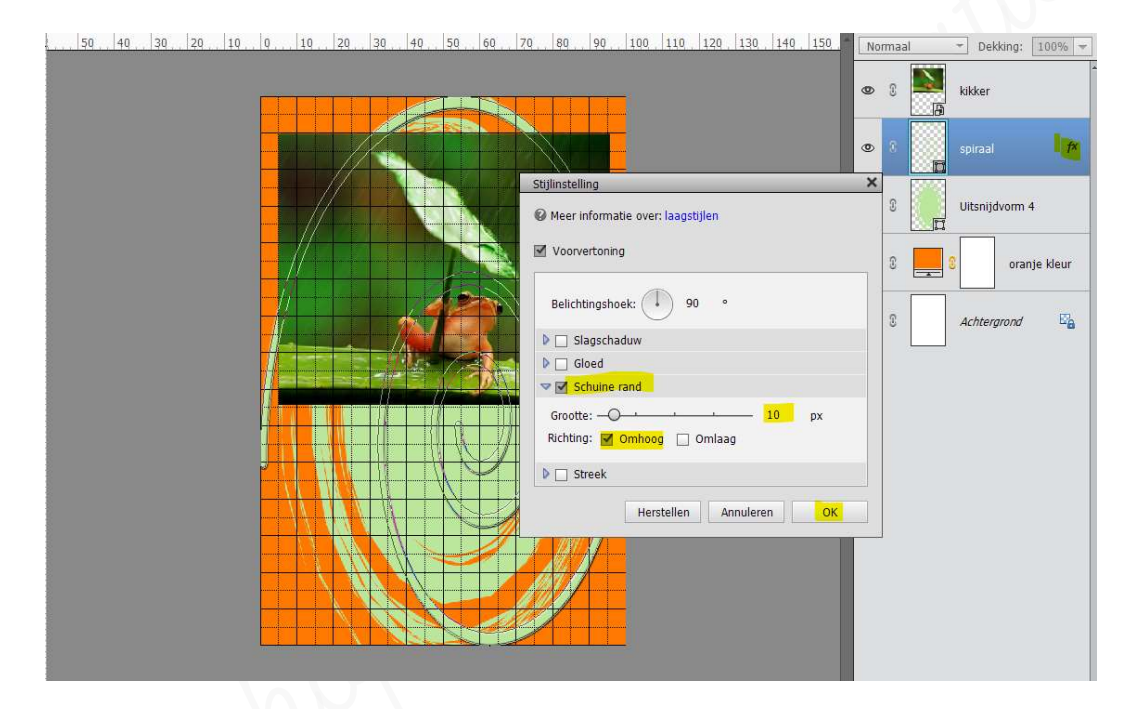

- 6. <u>Kleuren mengen van de laag spiraal met de kleuren van de uitsnijdvorm 4</u>
  - Als we kleuren of lagen willen mengen met onderliggende lagen kunnen we gebruik maken van Overvloeimodus
  - Deze staat steeds op Normaal, als u klikt op omgekeerde driehoekje krijgt u een uitklapvenster met verschillende mogelijkheden.

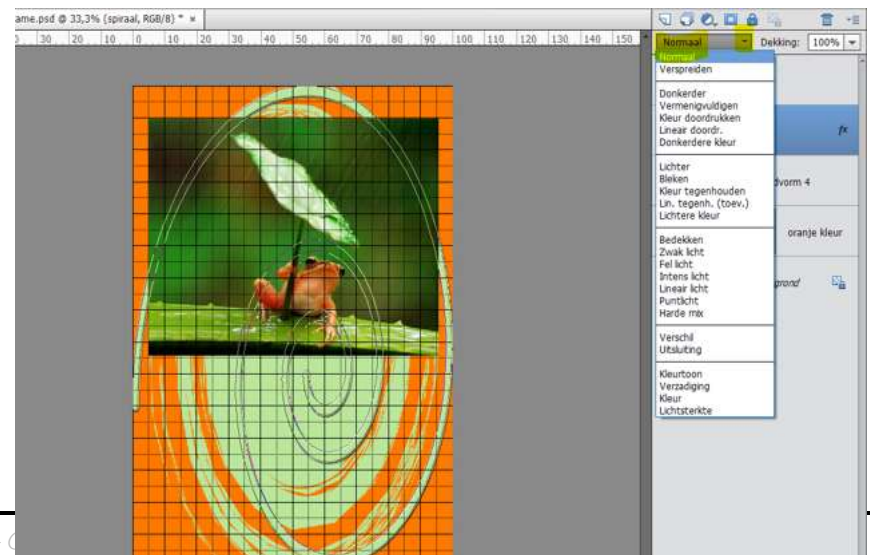

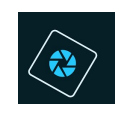

# SeniorenNet

### > Neem de **Overvloeimodus Lichtsterkte**

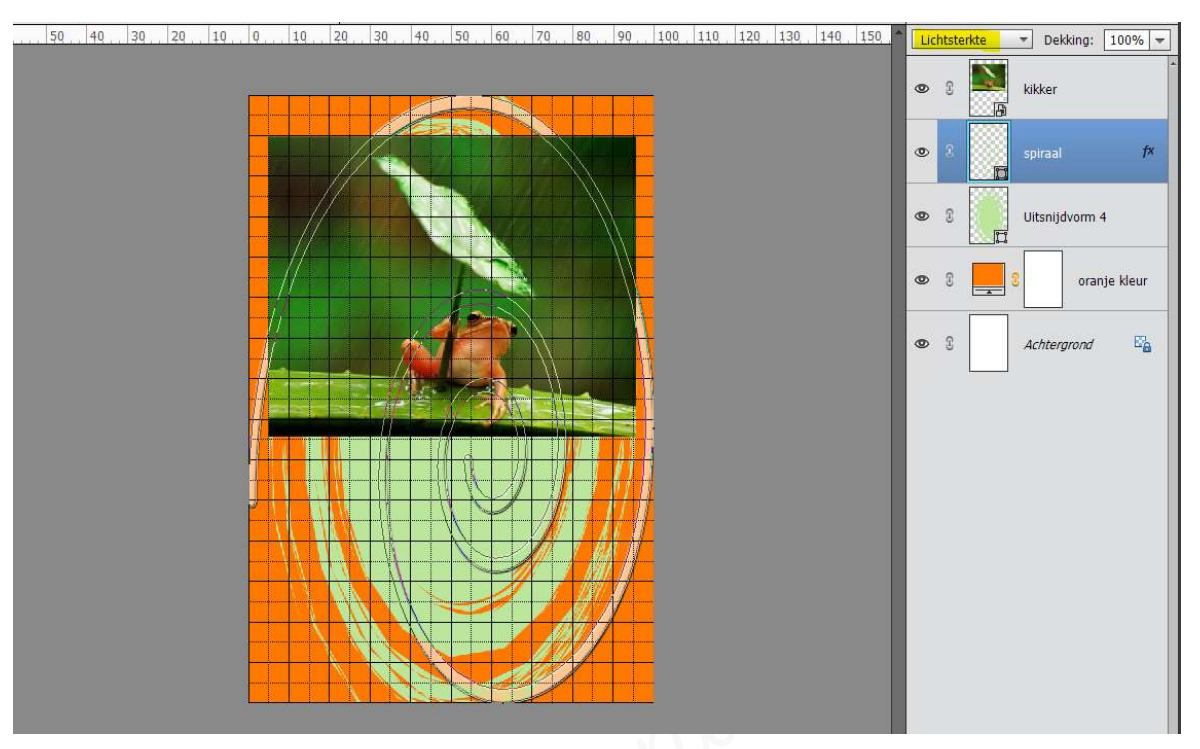

- 7. <u>We gaan achter onze afbeelding kikker een rechthoekige kader geven met</u> <u>hetzelfde oranjekleur als de achtergrond. Deze wordt geplaats teken de</u> <u>linkerrand en 0,5 cm onder de onderste rand van de afbeelding.</u>
  - ➤ Zet Voorgrondkleur op deze oranje kleur Klik op voorgrondkleur → kleurkiezer gaat open → gaat u met muis over werkdocument ziet u een pipet → klik met pipet op een oranje deel → Ok → voorgrondkleur staat op deze oranje kleur.
  - > Activeer de achtergrondlaag.
  - Doe Ctrl+klik op het laagmasker van de kikker-laag, u krijgt een selectie rond deze afbeelding.

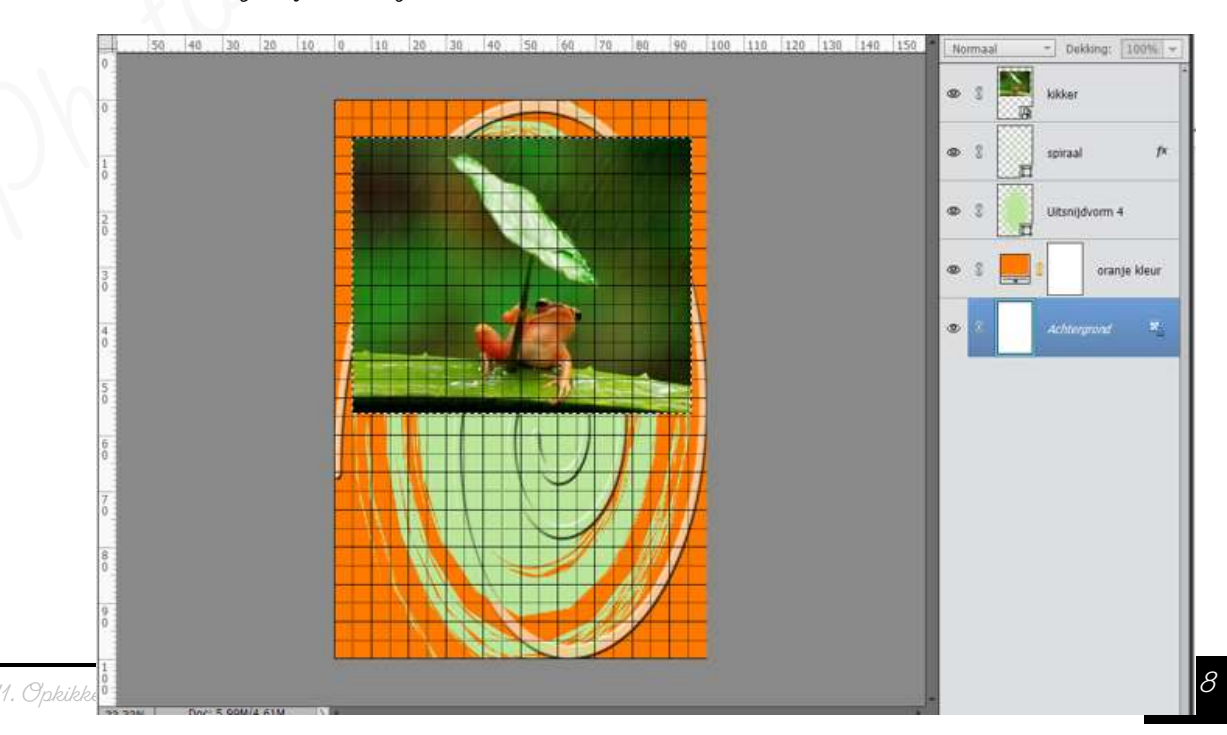

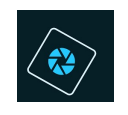

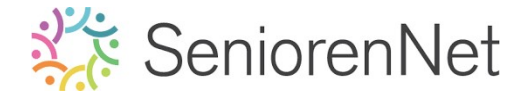

- > Activeer de laag Spiraal.
- Ga naar Laag → Nieuwe Opvullaag → volle kleur → Naam: oranje kader → ok → voorgrondkleur gebruiken → ok

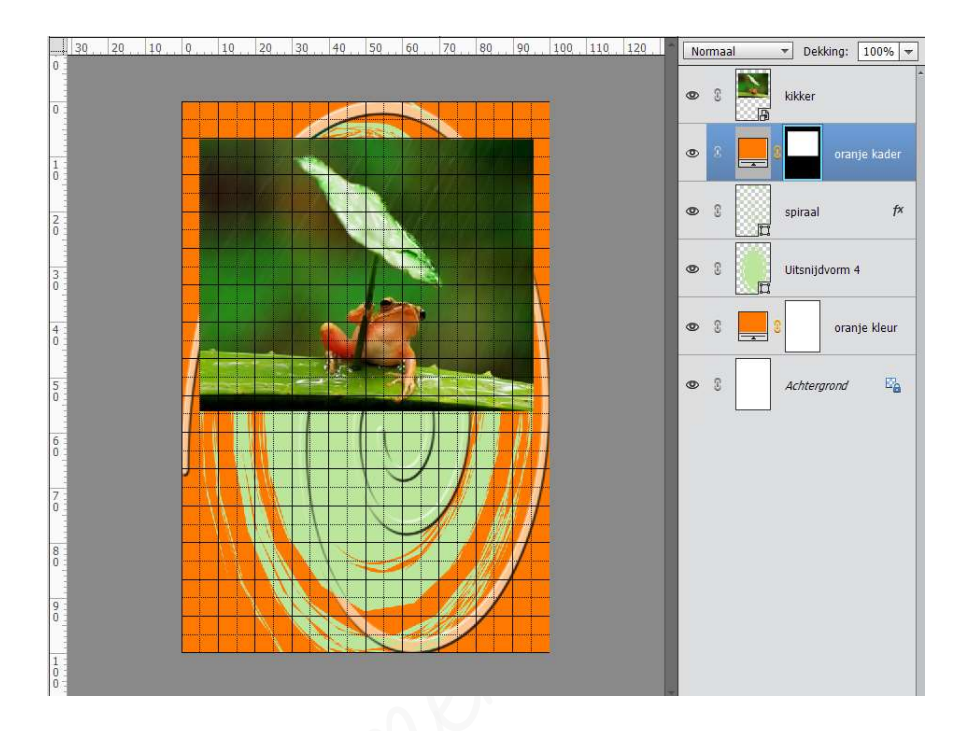

Verplaats deze kader naar de linkergijde van het werkdocument en 0,5 cm onder de afbeelding kikker. Klik op laagminiatuur volle kleur van de oranje kader Activeer het Verplaatsingsgereedschap. Met u pijlijestoets op uu toetsenbord naar links klikken en dan met uw

pijlijestoets naar onder, tot 0,5 cm onder de rand van de afbeelding kikker.

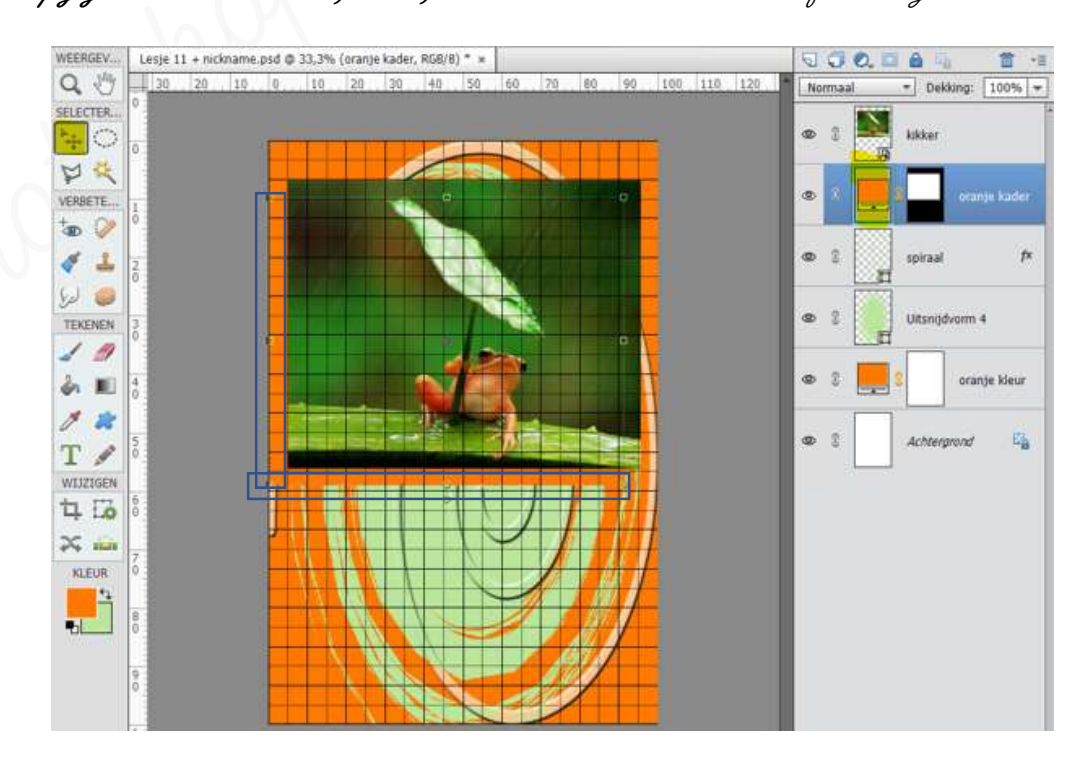

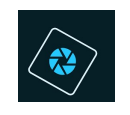

## SeniorenNet

Geef deze laag een slagschaduw "laag" met belichtingshoek van 50°, met grootte van 90 px, afstand van 15 px en dekking van 75% in een zwarte kleur.

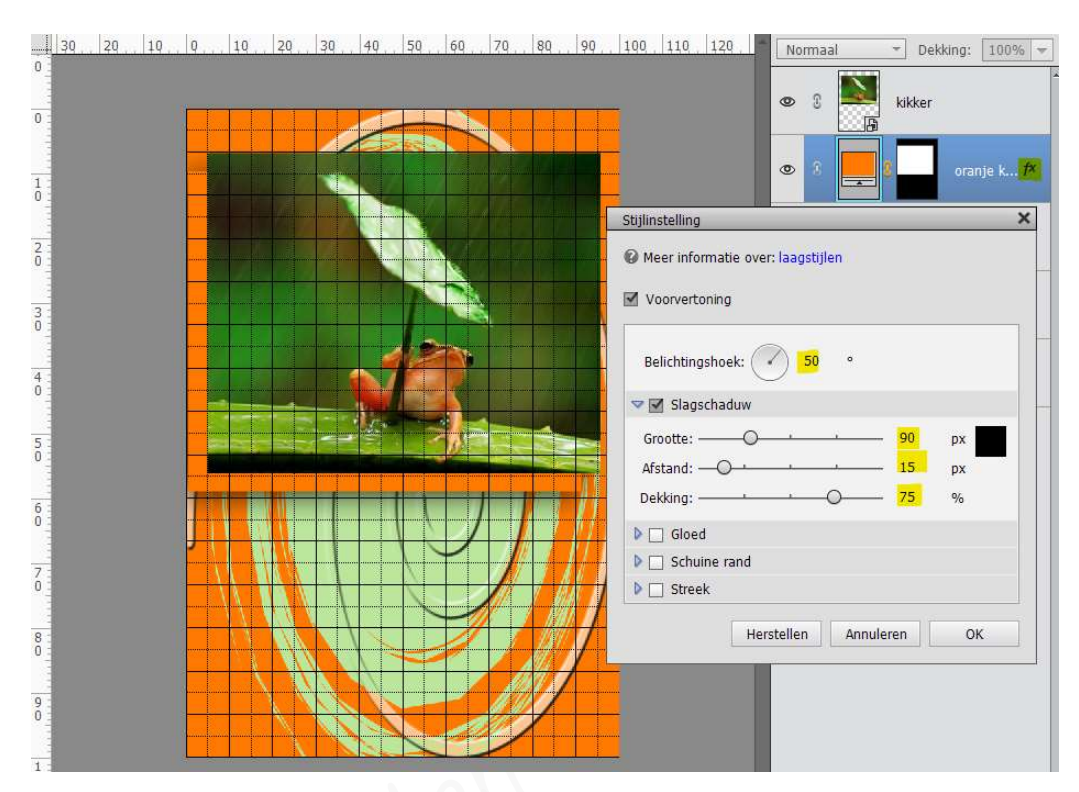

- 8. <u>Plaatsen van donkergroene(R: 0 G: 79 B: 8)</u> kadertje van 2cm op 1,5 cm, dit op 1 cm van de linkerrand, waar straks het woord "Eén" gaan schrijven in oranjekleur.
  - Plaats bovenaan een nieuwe laag en noem deze donkergroene kader
  - Zet Voorgrondkleur op deze donkergroene kleur (R:O G:79 B:8)
  - > Activeer het rechthoekige selectiekader.
  - Hoogte/breedte)verhouding aanpassen naar Vaste grootte met B: 2 cm en hoogte van 1,5 cm
  - Plaats deze rechthoek onder de oranje kader, 1 cm van de linkerkant

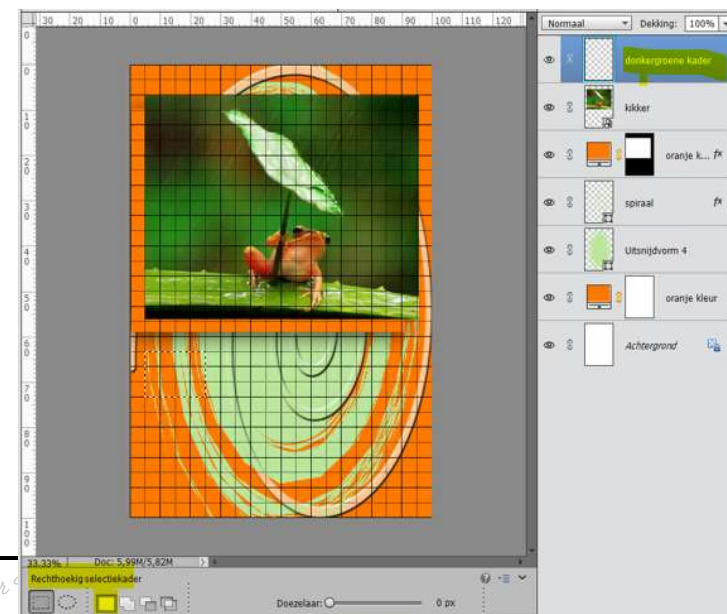

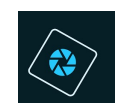

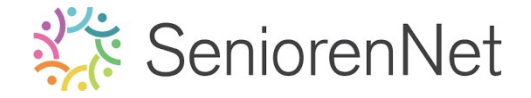

11

Neem emmertje en vul met deze donkergroene kleur

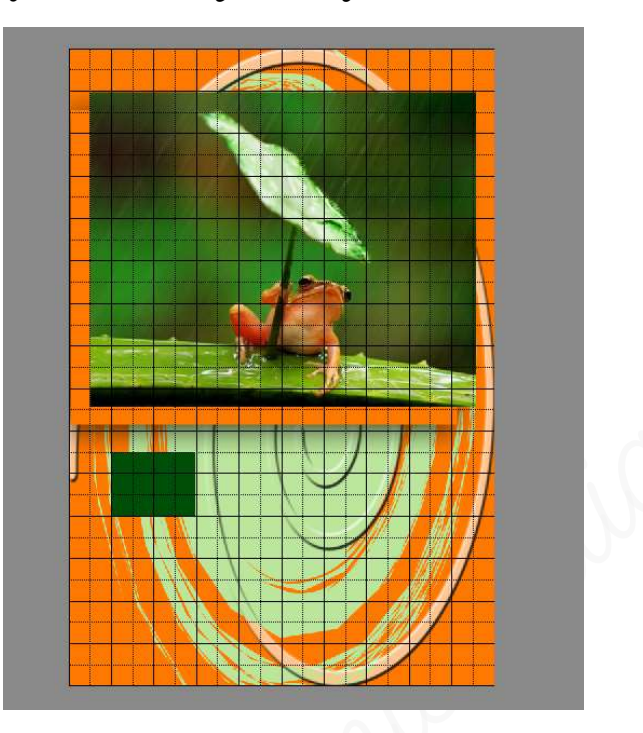

- Deselecteren of ctrl+D
- 9. <u>Plaats een oranje kadertje (R: 255 G: 121 B: 0) van 5cm op 1,5 cm, dit</u> op 1 cm van de rechterrand, waar straks het woord "Opkikkertje" gaan schrijven in donkergroene kleur
  - Doe net hetzelfde als bij punt 8, wijzig wel het Voorgrondkleur naar oranjekleur, wijzig ook de breedte van deze kader en plaats deze 1 cm van de rechterkant, op dezelfde hoogte van de bovenkant van de groene kader.

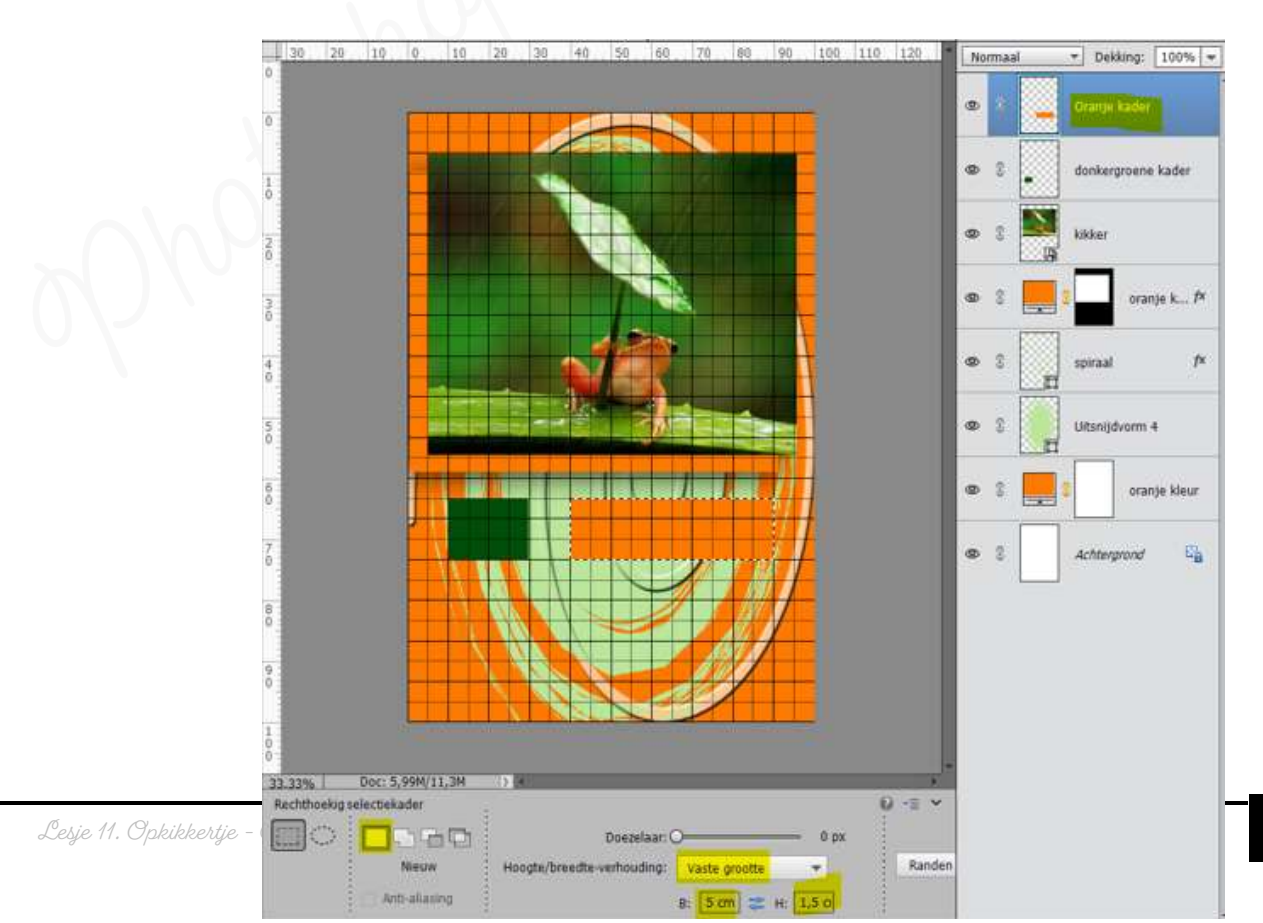

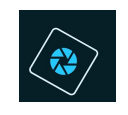

## 🔆 SeniorenNet

10. Geef beide kaders een slagschaduw "harde rand" met grootte van 20 px – afstand van 0 px – dekking van 90% en zwarte kleur op belichtingshoek van 50°

| 30 . 20 | 10, 0, 10, 20, 30, 40, 50, 60, 70, 80, | 90, 100, 110, 120, * Normaal Vekking: 100% V |
|---------|----------------------------------------|----------------------------------------------|
| 0       |                                        | Oranje kader f×                              |
| 1       |                                        | S donkergroene kader 🖈                       |
| 2       |                                        | - 3 kikker                                   |
| 0       |                                        | Stijlinstelling X                            |
| 3       |                                        | Meer informatie over: laagstijlen     f      |
|         |                                        | Voorvertoning                                |
| 4<br>0  |                                        | Belichtingshoek:     50     •                |
| 5       |                                        | Slagschaduw                                  |
|         |                                        | Grootte: 20 px                               |
| 6<br>0  |                                        | Afstand: O 0 px ur                           |
|         |                                        | Dekking: 0_ 90 %                             |
| 7       |                                        | Gloed 🚰                                      |
|         |                                        | D Schuine rand                               |
| 8       |                                        | V 🗌 Streek                                   |
|         |                                        | Heretellen Annularen OK                      |
| 9 :     |                                        | Heisteiten Annuelen OK                       |
|         |                                        |                                              |

11. Typ 2 tekstlagen in zelf gekozen lettertype en groottes in de kaders, de tekst "Eén" in de groene rechthoek met hetzelfde oranje kleur van de oranje kader en de tekst "Opkikkertje in de oranje kader met hetzelfde donkergroene kleur. Zorg dat de tekst steeds mooi uitgelijnd is met de kader. Geef beide tekstlagen dezelfde slagschaduw als die van de kaders.

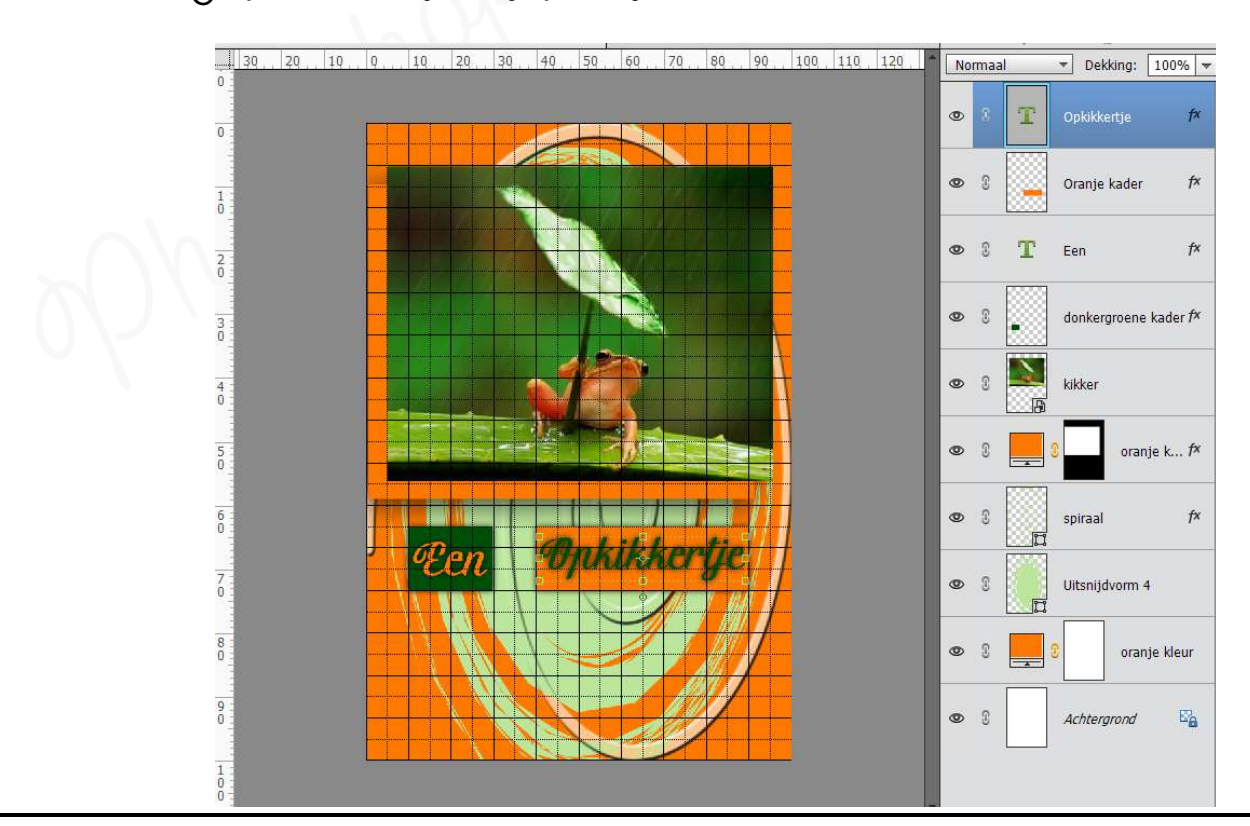

Lesje 11. Opkikkertje - Opmaak door Photoshop creaties by Noti - Photoshop elements initiatie

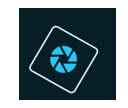

# 🗱 SeniorenNet

- 12. We gaan op de Uitsnijdvorm nog een structuurfilter "Craquelure"
  - > Activeer de laag Uitsnijdvorm4
  - ➢ Ga naar Filter → Structuur → Craquelure

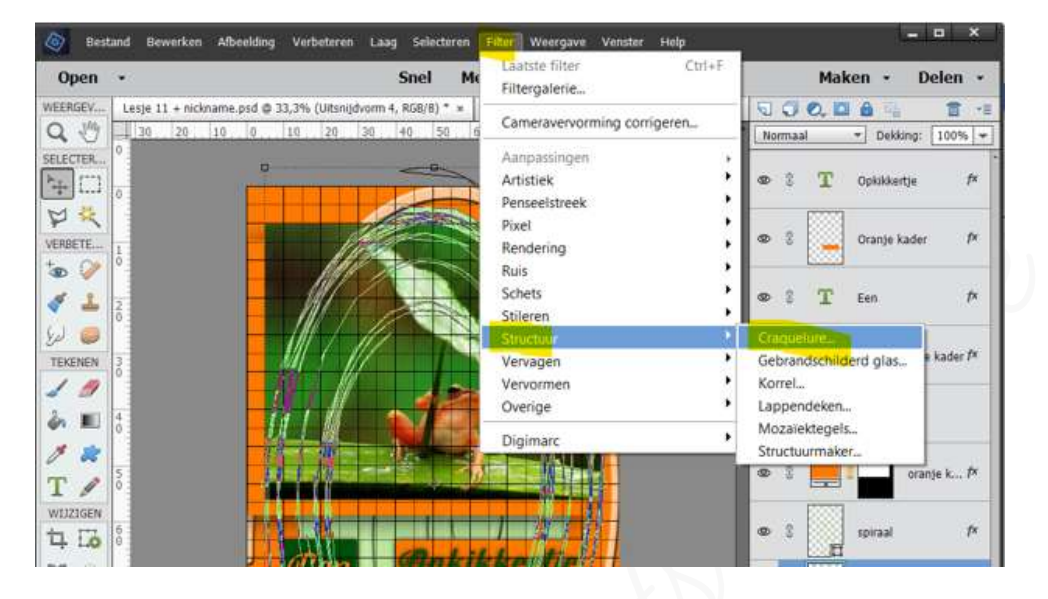

Melding om de laag om te getten in pixel -> klik op ok, anders kan deze structuurfilter niet toegepast worden.

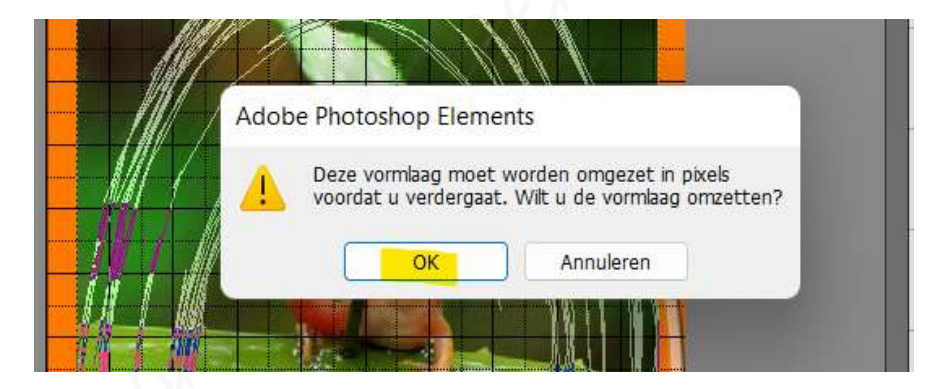

Krijgt een scherm waar u de tussenruimte scheurtjes, diepte scheurtjes en helderheid scheurtjes kan wijzigen door zelf waarden in te geven of de schuivertjes te verplaatsen, zet deze op 15 – 6 – 9 en druk op ok

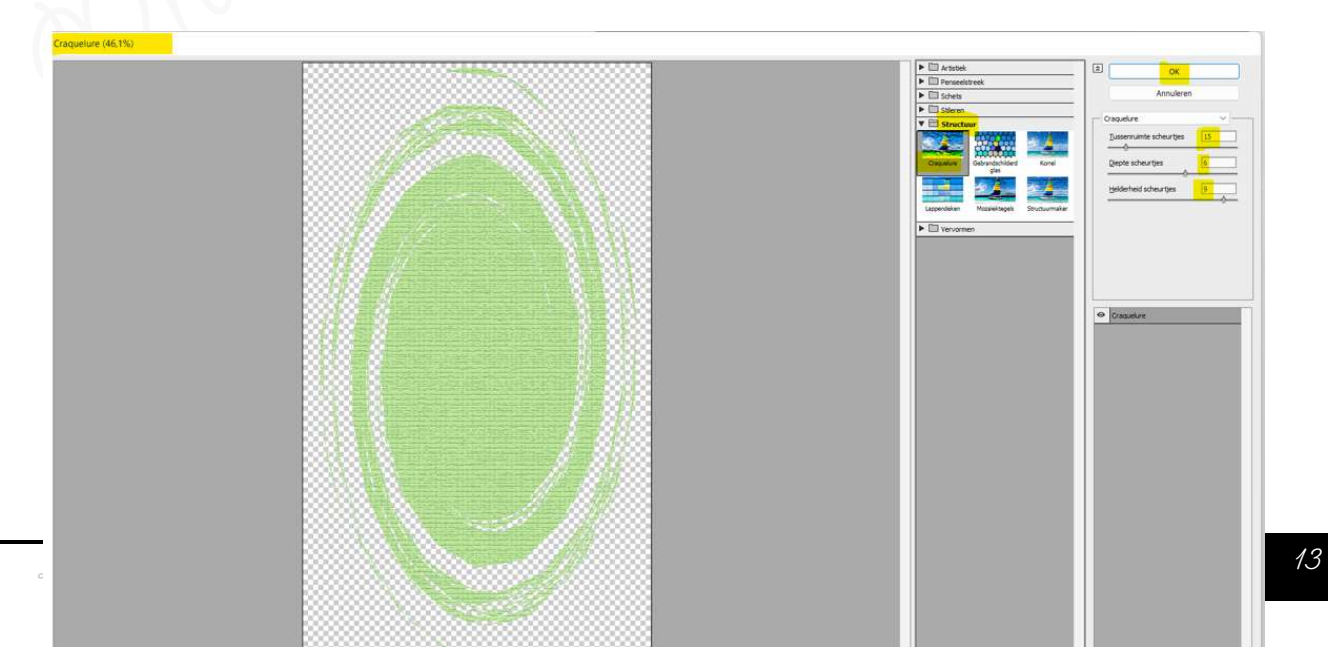

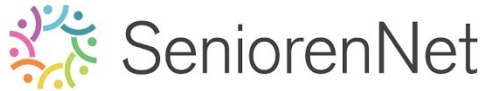

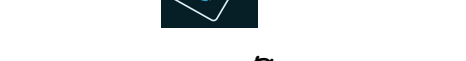

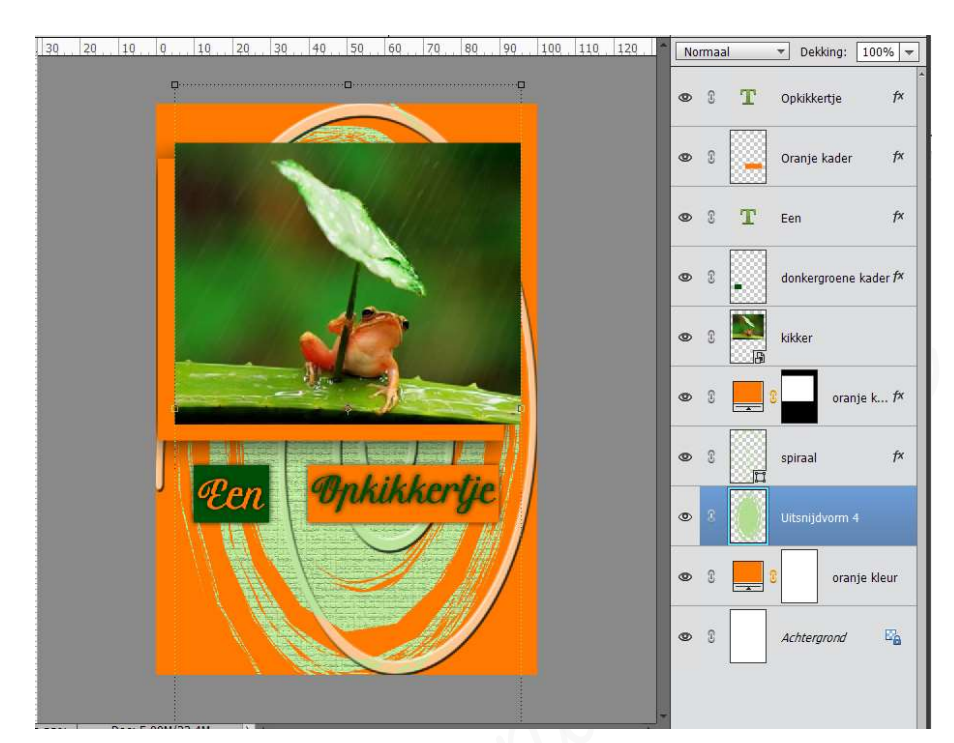

### > Filter is nu toegepast op deze Aangepaste vorm Uitsnijdvorm 4

- 4. <u>Afwerken en insturen van werkje naar de groep.</u>
  - Controle van de afbeeldingsgrootte, langste zijde terugbrengen naar max.800 px.
  - Plaatsen van uw naam
  - ➢ Opslaan als pse
  - Øpslaan als jpg, max. 150 kb.
  - Insturen naar de groep via de site.

### <u>Resultaat</u>

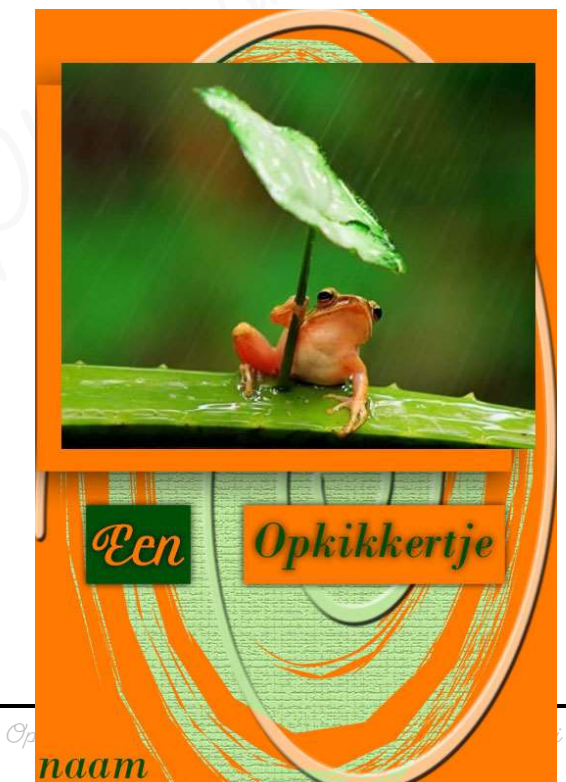